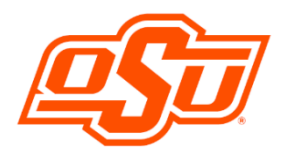

# **Financial Aid Self Service**

Go to **<u>my.okstate.edu</u>** and sign in using your OSU O-Key email address and password.

- If you've activated your O-Key but can't remember your password, click, on the "Forgot Password?" link.
- If you haven't activated your O-Key yet, please review the information at admissions.okstate.edu/information/freshmen/your-next-stepsfreshmen.html.
- If you still can't login with your O-Key, after following the steps above, contact the OSU IT Helpdesk at <u>helpdesk@okstate.edu</u> or call 405-744-4357.
- If you have questions about your awards, contact the Office of Scholarships and Financial Aid at <u>finaid@okstate.edu</u> or call 405-744-6604.

Once you login, you will see the main portal page:

• Click on the "Self Service" icon.

O-Key - Sign In Service Login Address: Password: Login Login Login Sergot password? Need Help? Tor security reasons, please Log Out and Exit your web browser when you are done accessing services that require authentication!

MYOKSTATE - STILLWATER/TULSA

Applications Self Service Self Service Canvas Cowboy Mail Cowboy Mail Com

At the Self-Service Main Menu:

- Click on the "Financial Aid" tab.
- Click on "Financial Aid Dashboard"

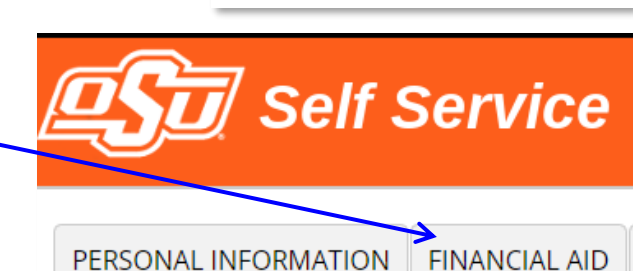

You can choose the award year in the drop-down menu in the upper right-hand corner.

| Financial A      | id                    |           |               | Award Year: 2024 - 2025 A      | ward 🗸 🛛 🖂      |
|------------------|-----------------------|-----------|---------------|--------------------------------|-----------------|
|                  |                       |           |               | Campus: Oklahoma St            | ate Un 🗸        |
| Home Award Offer | Financial Aid History | Resources | Notifications | Satisfactory Academic Progress | College Financ> |

-Continued on Next Page-

#### • Title IV Financial Aid Authorization Questions: Found on the "HOME" tab----Responses Required.

- o Review, select Accept or Decline, Submit
- If you choose not to answer the question(s), federal regulations require the Bursar to treat the non-answer as if you had declined the option(s).
- If you later want to change your answer, you won't be able to change it online. You will need to notify the Bursar of your change. 113 Student Union or <u>bursar@okstate.edu</u>

| Respo | nses Required ®                                                                 |                |
|-------|---------------------------------------------------------------------------------|----------------|
| ?     | Questions from the Financial Aid Office<br>Please answer the questions from FAO | VIEW QUESTIONS |

## Upload Required Documents

- o Follow the instructions to select and upload your document.
- You will see a confirmation message once the document has been successfully uploaded to the secure server.
- Please allow 3-5 working days for the status of the document to update.

| Studer | nt Requirements ®                                                           |
|--------|-----------------------------------------------------------------------------|
| i      | Provide Documents Securely<br>Upload Secure Documents to OSU Financial Aid. |

## Checking Your Status

- o On the "Home" Tab, you will find a list of your Unsatisfied Requirements under "Student Requirements".
- You can click the name of the requirement to link to additional information and/or PDFs of required forms.

| Unsatisfied            | I Requirements                                                     |                      |   |
|------------------------|--------------------------------------------------------------------|----------------------|---|
| ▲ <sup>24</sup><br>Las | l-25 Dependent Student Tax Non-Filer Form<br>st update: 03/26/2024 | REQUIRED INFORMATION | ~ |

#### • Accepting Scholarships and Financial Aid

- Go to the "Award Offer" tab.
- Awards are listed by semester, with the total for the year to the left of the "Take Action" box. To accept or decline award(s): Click on the "Take Action" drop-down box for each award.
- Select "Accept" or "Decline."
- After selecting your decision(s), click the "Submit" button.

| Grants and Scholarships to Pay for College ® |           |             |            | ^           |
|----------------------------------------------|-----------|-------------|------------|-------------|
| Туре                                         | Fall 2024 | Spring 2025 | Amount     | Take Action |
| Academic Excellence Schol                    | \$625.00  | \$625.00    | \$1,250.00 | Select 🗸    |
|                                              |           |             |            |             |

Adding Outside Scholarships (example: tribal, community or other organization - NOT OSU scholarships)

 Go to the "Award Offer" tab

- o Toward the bottom of the page, you will find, "Other Resources", click on "Add/View Resource"
- o Add the outside scholarship along with the term and amount. Click the "Submit" button when finished.
- Note that the outside scholarships you add may stay under the "Resources Waiting Review" indefinitely.